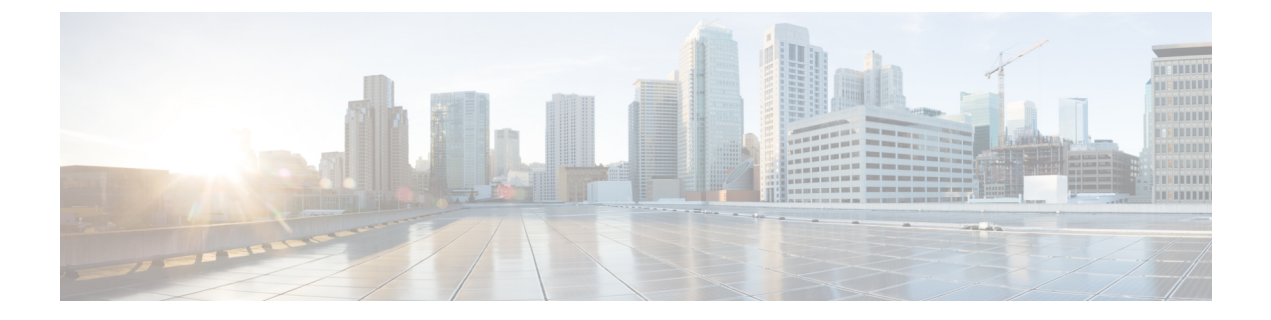

# ダイヤル ルールの設定

- ダイヤルルールの概要(1ページ)
- ・ダイヤルルールの前提条件 (1ページ)
- ・ダイヤルルールの設定タスクフロー (2ページ)
- •連携動作と制限事項(8ページ)

# ダイヤル ルールの概要

Unified CM は、次のタイプのダイヤルルールをサポートしています。

- アプリケーションダイヤルルール: Cisco Web Dialer や Cisco Unified Communications Manager などのアプリケーション用にダイヤルルールを追加したり優先順位を並べ替えた りするには、管理者がアプリケーションダイヤルルールを使用します。
- ディレクトリ検索ダイヤルルール:発信者識別番号を変換したり、Cisco Unified Communications Manager Assistant などのアプリケーションでアシスタントコンソールから ディレクトリ検索を実行したりするには、管理者がディレクトリ検索ダイヤルルールを使 用します。
- SIP ダイヤル ルール:システム番号の分析とルーティングを実行するには、管理者が SIP ダイヤル ルールを使用します。 管理者は SIP ダイヤル ルールを設定し、コール処理が実 行される前に、その SIP ダイヤル ルールを Cisco Unified IP Phone に追加します。

# ダイヤルルールの前提条件

- •SIP ダイヤルルール設定の場合は、デバイスが SIP を実行している必要があります。
- ・管理者は、Cisco IP 電話 7911、7940、7941、7960、7961、7970、および 7971 とともに SIP ダイヤルルールを次のデバイスに関連付けます。

# ダイヤル ルールの設定タスク フロー

手順

|               | コマンドまたはアクション                     | 目的                                                                                                    |
|---------------|----------------------------------|----------------------------------------------------------------------------------------------------|
| ステップ1         | アプリケーション ダイヤル ルールの設<br>定 (2 ページ) | Cisco Web Dialer、Cisco Unified<br>Communications Manager Assistant などの<br>アプリケーションのダイヤル ルールの<br>優先順位を追加し並べ替える、アプリ<br>ケーション ダイヤル ルールを設定しま<br>す。                         |
| ステップ <b>2</b> | ディレクトリ検索ダイヤル ルールの設<br>定 (3ページ)   | 発信者の ID 番号をディレクトリで検索<br>可能な番号に変換するには、ディレクト<br>リ検索ダイヤル ルールを設定します。                                                                                                    |
| ステップ3         | SIP ダイヤル ルールの設定 (4 ペー<br>ジ)      | SIPを実行している電話のダイヤルプラ<br>ンを設定するには、SIPダイヤルルール<br>の設定を使用します。                                                                                                    |
| ステップ4         | ダイヤル ルールの優先順位の変更 (7<br>ページ)      | これはオプションです。 複数のダイヤ<br>ルルールがある場合は、[Cisco Unified<br>Communications Manager の管理(Cisco<br>Unified Communications Manager<br>Administration)]ウィンドウでダイヤル<br>ルールの優先順位を変更します。 |

## アプリケーション ダイヤル ルールの設定

Cisco Unified Communications Manager は、アプリケーションダイヤルルールをサポートし、 Cisco Web Dialer や Cisco Unified Communications Manager Assistant のようなアプリケーション のダイヤルルールの優先順位の追加と並べ替えができます。アプリケーションダイヤルルー ルを適用すると、ユーザがダイヤルする電話番号に対して数字の追加と削除が自動的に行われ ます。たとえば、外線発信する場合にはアプリケーションのダイヤルルールにより、7桁の電 話番号の先頭に番号9が自動で付加されます。

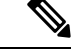

(注) Cisco Unified Communications Manager は自動的に、CTI リモート デバイスのすべてのリモート 接続先番号にアプリケーション ダイヤル ルールを適用します。

新しいアプリケーション ダイヤル ルールを追加する、または既存のアプリケーション ダイヤ ル ルールを更新するには、次の手順を実行します。 手順

- ステップ1 Cisco Unified Communications Manager Administrationから、[コールルーティング(Call Routing)]> [ダイヤルルール(Dial Rules)]>[アプリケーションダイヤルルール(Application Dial Rules)] を選択します。
- **ステップ2** [アプリケーションダイヤル ルールの検索と一覧表示(Find and List Application Dial Rules)] ウィンドウで、次のいずれかの手順を実行します。
  - •[新規追加]をクリックします。
  - [検索(Find)]をクリックし、既存のアプリケーションダイヤルルールを選択します。
- **ステップ3** [アプリケーション ダイヤル ルールの設定(Application Dial Rule Configuration)]ウィンドウの フィールドを設定します。フィールドの説明の詳細については、オンライン ヘルプを参照し てください。
- ステップ4 [保存]をクリックします。

#### 次のタスク

次の作業を行います。

- ディレクトリ検索ダイヤルルールの設定(3ページ)
- SIP ダイヤル ルールの設定 (4 ページ)

## ディレクトリ検索ダイヤル ルールの設定

ディレクトリ検索ダイヤルルールは、発信者の識別情報を、ディレクトリで検索可能な番号に 変換します。各ルールでは、先頭の数字および番号の長さに基づいて、変換する数字を指定し ます。たとえば、10桁の電話番号から市外局番と2桁の局番を自動的に削除するディレクト リ検索ダイヤルルールを作成できます。たとえば、4085551212は、51212になります。

新しいディレクトリ検索ダイヤルルールを追加するか、既存のディレクトリ検索ダイヤルルールを更新するには、次の手順を実行します。

#### 手順

- ステップ1 Cisco Unified Communications Manager Administration から、[コールルーティング(Call Routing)] > [ダイヤル ルール(Dial Rules)] > [ディレクトリ検索ダイヤル ルール(Directory Lookup Dial Rules)] を選択します。
- **ステップ2** [ディレクトリ検索ダイヤルルールの検索と一覧表示(Directory Lookup Dial Rule Find and List)] ウィンドウで、以下のいずれかの手順を実行します。
  - [新規追加] をクリックします。
  - [検索(Find)]をクリックし、既存のディレクトリ検索ダイヤルルールを選択します。

**ステップ3** [ディレクトリ検索ダイヤル ルール (Directory Lookup Dial Rules)]ウィンドウ内の各フィール ドを設定します。フィールドの説明の詳細については、オンライン ヘルプを参照してください。

ステップ4 [保存] をクリックします。

#### 次のタスク

SIP ダイヤル ルールの設定 (4ページ)

### SIP ダイヤル ルールの設定

SIP ダイヤル ルールによって、SIP を実行している Cisco IP 電話のローカル ダイヤル プランが 提供されるため、ユーザは、コールが処理される前にキーを押したり、タイマーを待機したり する必要はありません。管理者が SIP ダイヤル ルールを設定し、SIP を実行している電話機に 適用します。

#### 手順

|       | コマンドまたはアクション                        | 目的                                                                                                    |
|-------|-------------------------------------|----------------------------------------------------------------------------------------------------|
| ステップ1 | SIP ダイヤル ルールの設定 (5 ペー<br>ジ)         | SIP ダイヤル ルールを設定および更新<br>し、それらを SIP を実行している電話機<br>と関連付けます。                                                                                               |
| ステップ2 | SIP ダイヤル ルールのリセット (6<br>ページ)        | SIPダイヤルルールを更新したときに、<br>SIPを実行している電話機をリセットま<br>たは再起動して、電話機を新しいSIPダ<br>イヤルルールで更新する手順は、次の<br>とおりです。                                                        |
| ステップ3 | 電話機への SIP ダイヤル ルール設定の<br>同期 (7 ページ) | 設定変更された SIP ダイヤル ルールと<br>SIP 電話を同期化するには、次の手順を<br>行います。この手順によって、中断を最<br>小限に抑えた方法で未処理の設定が適用<br>されます(たとえば、影響を受ける SIP<br>電話の中には、リセットまたは再起動が<br>不要なものがあります)。 |

関連トピック

パターンの形式 (5ページ)

### パターンの形式

表 1: SIP ダイヤルルールのパターンフォーマット

| ダイヤル ルール パターン   | 値                                                                                                    |
|-----------------|----------------------------------------------------------------------------------------------------|
| 7940_7960_OTHER | <ul> <li>・ピリオド(.)は、すべての文字に一致します。</li> </ul>                                                                                                    |
|                 | <ul> <li>シャープ記号(#)は、終了キーとして機能します。終了<br/>が適用されるのは、マッチングで&gt;#にヒットした後だけ<br/>です。または、終了キーとしてアスタリスク(*)を使用す<br/>ることもできます。</li> </ul>                                                                            |
|                 | <ul> <li>(注) シャープ記号を[7940_7960_OTHER]で有効に<br/>するには、パターンフィールドにシャープ記<br/>号を設定する必要があります。</li> </ul>                                                                                                    |
|                 | <ul> <li>アスタリスク(*)は1つ以上の文字に一致し、ワイルドカード文字として処理されます。*の前にバックスラッシュ(い)エスケープシーケンスを置いて、*というシーケンスにすると、*を通常の文字として処理できます。、は電話機が自動的に削除するため、発信ダイヤル文字列には現れません。*は、ダイヤル番号として受信された場合、ワイルドカード文字*とピリオド(.)に一致します。</li> </ul> |
|                 | <ul> <li>カンマ(,)を使用すると、電話機が第2発信音を生成します。</li> </ul>                                                                                                    |
|                 | たとえば、7 は7 で始まるすべての4桁のDN に一致し<br>ます。8, は8に一致し、第2発信者(デフォルト値)<br>を再生した後、すべての5桁DN に一致します。                                                                                                    |

### SIP ダイヤル ルールの設定

SIP を実行している電話機のダイヤルプランを設定します。

#### 手順

- ステップ1 Cisco Unified Communications Manager Administration から、[コールルーティング(Call Routing)]>[ダイヤルルール(Dial Rules)]>[SIPダイヤルルール(SIP Dial Rules)].を選択します。
- **ステップ2 SIPダイヤルルールの検索/一覧表示** ウィンドウが表示されます。 次のいずれかの手順を実行 します。
  - •[新規追加]をクリックします。
  - [検索] と既存の SIP ダイヤルルールを選択します。

- **ステップ3** [SIP ダイヤルルール] 設定ウィンドウのフィールドを設定します。フィールドの説明の詳細に ついては、オンライン ヘルプを参照してください。
- ステップ4 [保存] をクリックします。
  - (注) Cisco Unified Communications Manager Administration で SIP ダイヤル ルールを追加または更新すると、Cisco TFTP サービスによってすべての電話機設定ファイルが再構築されます。そのため、Cisco TFTP サービスを実行するサーバ上の CPU にスパイクが発生することがあり、これは多くの電話が接続された大規模なシステムでは顕著になります。CPU にスパイクを発生させないためには、SIP ダイヤル ルールの追加や更新をメンテナンス時間枠内で行うか、または設定変更を行う前に Cisco Unified Serviceability で Cisco TFTP サービスを一時的に停止するかしてください。Cisco TFTP サービスを停止した場合は、SIP ダイヤル ルールを追加または更新した後、必ず Cisco Unified Serviceability でサービスを再開してください。

#### 次のタスク

SIP ダイヤル ルールのリセット (6ページ)

関連トピック パターンの形式 (5ページ)

#### SIP ダイヤル ルールのリセット

SIP ダイヤル ルールを更新したときに、新しい SIP ダイヤル ルールで電話機が更新されるよう、次の手順を実行して SIP を実行している電話機をリセットまたは再起動します。

#### 始める前に

SIP ダイヤル ルールの設定 (5ページ)

#### 手順

- ステップ1 Cisco Unified Communications Manager Administrationから、[コールルーティング(Call Routing)]> [ダイヤルルール(Dial Rules)]>[アプリケーションダイヤルルール(Application Dial Rules)] を選択します。
- ステップ2 [SIP ダイヤル ルールの検索と一覧表示 (Find and List SIP Dial Rules)]ウィンドウで、[検索 (Find)]をクリックし、リセットする既存の SIP ダイヤル ルールを選択します。
- **ステップ3** [SIP ダイヤル ルールの設定(SIP Dial Rule Configuration)]ウィンドウで、[リセット(Reset)] をクリックします。
- ステップ4 [デバイス リセット(Device Reset)]ダイアログ ボックスで、次のタスクのいずれかを実行します。
  - 選択したデバイスをシャットダウンせずに再起動し、Cisco Unified Communications Manager に登録するには、「再起動(Restart)]をクリックします。

- デバイスをシャットダウンしてから再起動するには、[リセット(Reset)]をクリックします。
- ・操作を実行せずに [デバイス リセット (Device Reset)] ダイアログ ボックスを閉じるに は、[閉じる (Close)]をクリックします。

管理者がSIPダイヤルルールを設定してSIPを実行している電話機に適用すると、データベースからTFTPサーバに通知が送信されます。これによって、SIPを実行している電話機の新しい設定ファイルを作成できます。TFTPサーバはCisco Unified Communications Manager に新しい設定ファイルについて通知し、更新された設定ファイルが電話機へ送られます。詳細については、SIPを実行するCisco Unified IP Phoneの「TFTPサーバの設定」を参照してください。

#### 次のタスク

電話機への SIP ダイヤル ルール設定の同期 (7 ページ)

#### 電話機への SIP ダイヤル ルール設定の同期

SIP 電話機と設定が変更された SIP ダイヤル ルールを同期するには、次の手順を実行します。

#### 始める前に

SIP ダイヤル ルールのリセット (6ページ)

#### 手順

- ステップ1 Cisco Unified Communications Manager Administration から、[コールルーティング(Call Routing)]>[ダイヤルルール(Dial Rules)]>[SIPダイヤルルール(SIP Dial Rules)].を選択 します。
- ステップ2 [SIP ダイヤル ルールの検索と一覧表示 (Find and List SIP Dial Rules)]ウィンドウで、[検索 (Find)]をクリックし、適切な SIP 電話機を同期する既存の SIP ダイヤル ルールを選択しま す。
- ステップ3 追加の設定変更を行い、[SIPダイヤルルールの設定(SIP Dial Rule Configuration)]で[保存 (Save)]をクリックします。
- ステップ4 [設定の適用(Apply Config)]をクリックします。
- ステップ5 OKをクリックします。

### ダイヤル ルールの優先順位の変更

[ダイヤル ルールの設定(Dial Rule Configuration)]ウィンドウでダイヤル ルールの優先順位を 追加およびソートするには、次の手順を実行します。 手順

- **ステップ1** Cisco Unified Communications Manager からコールルーティング > ダイヤルルール.を選択します。
- ステップ2 次のいずれかを選択します。
  - •[アプリケーション ダイヤル ルール(Application Dial Rules)]
  - ・[ディレクトリ検索ダイヤル ルール(Directory Lookup Dial Rules)]
  - ・[SIP ダイヤル ルール(SIP Dial Rules)]
- **ステップ3** [検索と一覧表示(Find and List)] ウィンドウで、ダイヤル ルールを選択し、ダイヤル ルール の名前をクリックします。

[ダイヤル ルールの設定(Dial Rule Configuration)]ウィンドウが表示されます。

- ステップ4 上矢印と下矢印を使用して、リスト内でダイヤルルールを上または下に移動します。
- ステップ5 順序の優先順位付けが完了したら、[保存 (Save)]をクリックします。

## 連携動作と制限事項

### SIP ダイヤル ルールの連携動作

SIP ダイヤル ルールの連携動作

| Cisco Unified IP 電話                         | データのやり取り                                                                                                    |
|---------------------------------------------|----------------------------------------------------------------------------------------------------|
| SIP を実行する 7911、7941、7961、7970、お<br>よび 7971。 | これらの電話機は、7940_7960_OTHER ダイヤ<br>ルルールパターンを使用します。キープレ<br>スマークアップ言語(KPML)では、Cisco<br>Unified Communications Manager に数字を1桁<br>ごとに送信できます。SIP ダイヤルルールを<br>使用すると、Cisco Unified Communications<br>Manager に送信する前に、電話で数字のパター<br>ンをローカルに収集できます。SIP ダイヤル<br>ルールを設定しないと、KPML が使用されま<br>す。Cisco Unified Communications Manager の<br>パフォーマンスを向上させる(処理されるコー<br>ルの数を増やす)には、管理者が SIP ダイヤ<br>ルルールを設定することをお勧めします。 |

| Cisco Unified IP 電話      | データのやり取り                                                                                                    |
|--------------------------|----------------------------------------------------------------------------------------------------|
| SIP を実行している7940 および 7960 | これらの電話機は 7940_7960_OTHER ダイヤ<br>ルルールパターンを使用し、KPML をサポー<br>トしていません。これらの電話機で SIP のダ<br>イヤル プランを設定していないと、ユーザは<br>数字が Cisco Unified Communications Manager<br>に送信されて処理される前に、指定された時<br>間だけ待機する必要があります。その結果、<br>実際のコールの処理が遅延します。 |

## ディレクトリ検索ダイヤル ルールの制限事項

| フィールド                                     | 制約事項                                                                                                    |
|-------------------------------------------|----------------------------------------------------------------------------------------------------|
| [開始番号(Number Begins With)]                | このフィールドでは、数字と文字 +、*、#の<br>みを使用できます。 長さは 100 文字以内でな<br>ければなりません。                                                                               |
| [桁数(Number of Digits)]                    | このフィールドは数字のみをサポートします。<br>このフィールドの値は、パターン フィールド<br>に指定されているパターンの長さより小さく<br>することはできません。                                                         |
| [削除する合計桁数(Total Digits to be<br>Removed)] | このフィールドは数字のみをサポートします。<br>このフィールドの値は、[桁数(Number of<br>Digits)]フィールドの値より大きくすることは<br>できません。                                                      |
| [プレフィックス パターン(Prefix with<br>Pattern)]    | このフィールドでは、数字と文字 +、*、#の<br>みを使用できます。 長さは 100 文字以内でな<br>ければなりません。                                                                               |
|                                           | <ul> <li>(注) 1つのダイヤル ルールの [削除する合計桁数 (Total Digits to be Removed)]フィールドと [プレフィックスパターン (Prefix With Pattern)]フィールドの両方を空白にすることはできません。</li> </ul> |

ディレクトリ検索ダイヤル ルールの制限事項

I

ダイヤル ルールの設定

翻訳について

このドキュメントは、米国シスコ発行ドキュメントの参考和訳です。リンク情報につきましては 、日本語版掲載時点で、英語版にアップデートがあり、リンク先のページが移動/変更されている 場合がありますことをご了承ください。あくまでも参考和訳となりますので、正式な内容につい ては米国サイトのドキュメントを参照ください。